| • |               |
|---|---------------|
| • |               |
| • |               |
| • | CECHDITY      |
| • | SECURIT       |
| • |               |
| • | INIPROVENIENI |
| • |               |
| • | PRUGRAM       |
|   |               |

# CITRIX USER GUIDE

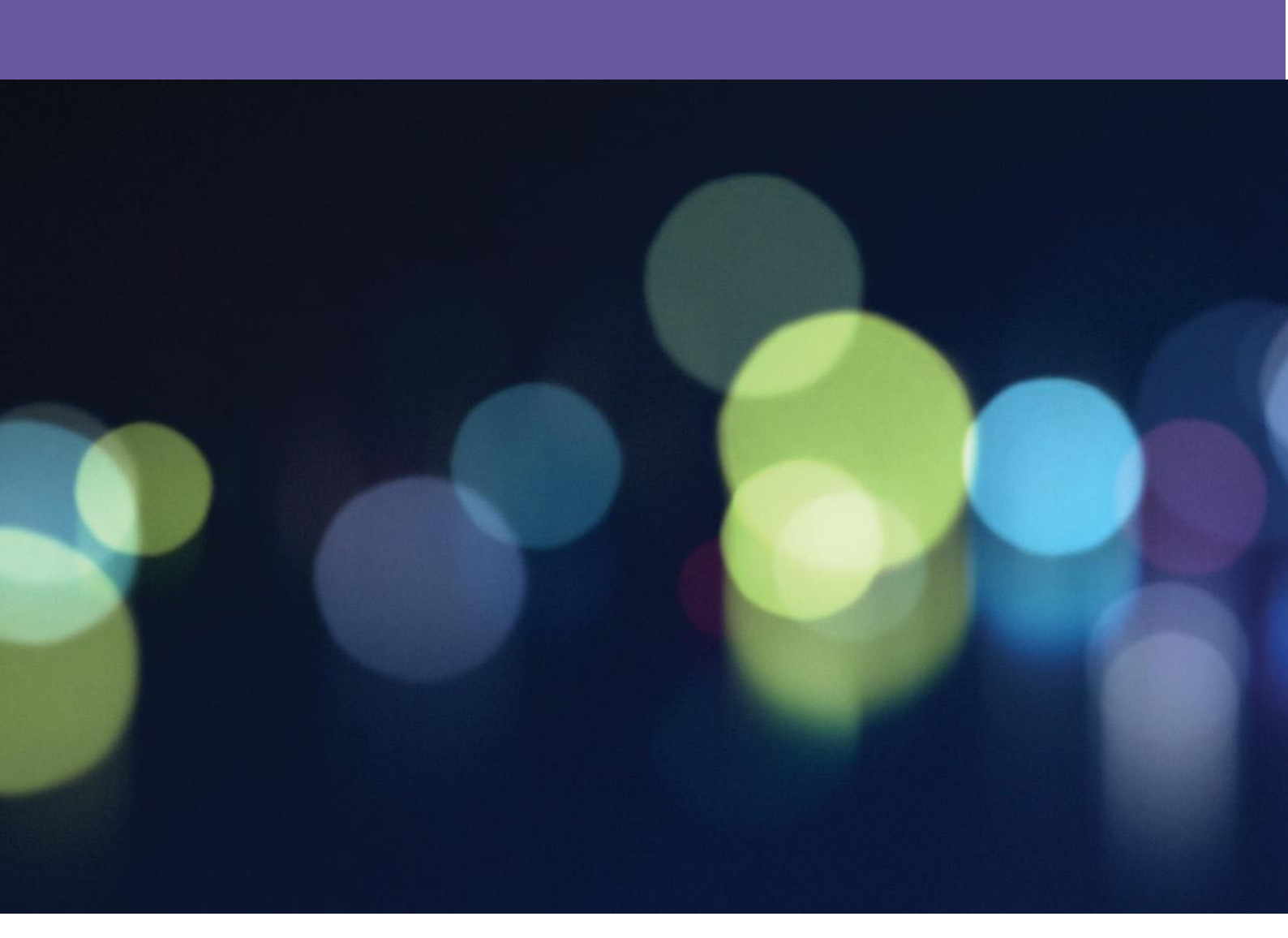

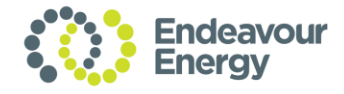

- •
- Contents

| Introduction                  | 3  |
|-------------------------------|----|
| Pre-Requisites                | 4  |
| SecurEnvoy Enrolment          | 5  |
| Accessing Citrix              | 7  |
| Accessing the ICT Environment | 9  |
| Accessing the OT Environment  | 10 |

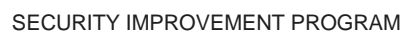

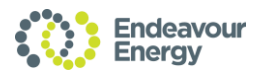

- •
- •
- •

- •
- •

# Introduction

- •
- Welcome to the CITRIX ACCESS user guide.
- •
- This guide provides instructions to Endeavour Energy (EE) suppliers on how to access the Supplier
- Access Management Citrix platform using 'SecurEnvoy' two-factor authentication.
- Endeavour Energy has implemented a new standardised Citrix platform to manage remote access for both
- Endeavour and non-Endeavour staff.
- •

A standardised platform enables:

- A single method of remote access for all third parties requiring access to EE systems.
- A way of identifying and isolating necessary third-party access.
- Better prevention, detection, management and isolation of potential security incidents.
- A reduced risk of successful unauthorised access and cyber-attack on EE Information Assets

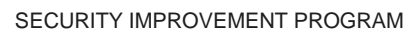

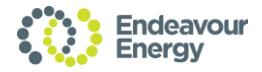

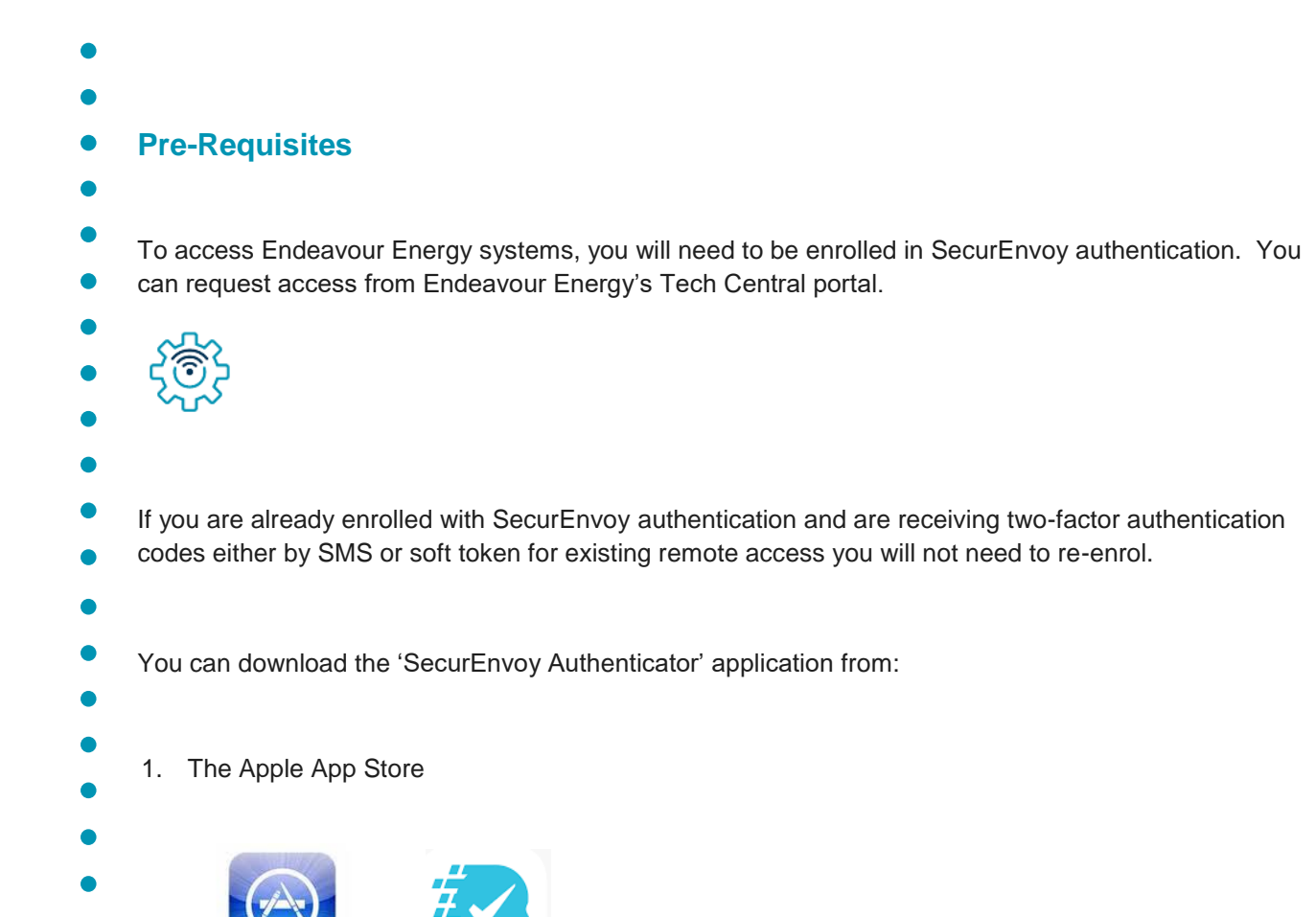

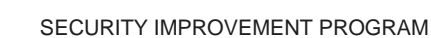

App Store

Google play

2. Google Play if you're using an Android.

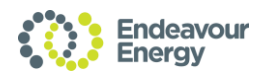

| 4  | - |   |  |
|----|---|---|--|
|    |   |   |  |
| ۰. |   | 2 |  |
|    |   |   |  |
|    |   |   |  |

| <b>SecurEnvov</b> | Enro | lment |
|-------------------|------|-------|
|                   |      |       |

Open a browser session (e.g., Internet Explorer, Google Chrome etc.) and access URL

- https://mfa.endeavourenergy.com.au/
- Step 1: Login using your Endeavour Energy credentials; User Id and network password
- Step 2: Enter the SecurEnvoy 6-digit temporary
- passcode received from either your migration email or the Helpdesk and click on Login.

**Note**: The temporary passcode is valid for 5 days.

Step 3: Follow the steps as presented on the screen.

**Step 4:** Download and install the 'SecurEnvoy Authenticator' app on your mobile device.

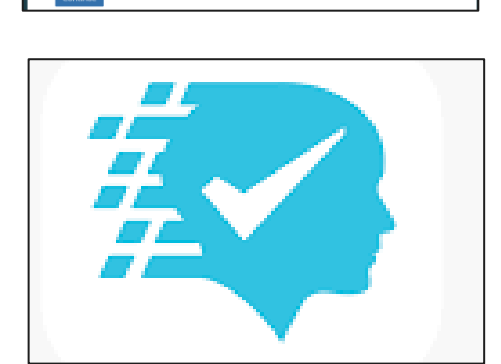

SecurEnvoy

Manage My Token

R

Manage My Token : Authentication

ter Microsoft Pass

SecurEnvoy

Manage My Token : Authentication

Enter Your 6 Digit Passo

Login

Manage My Token

SecurEnvoy

Manage My Token

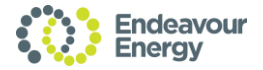

| • |                                                                                                   |                                                                                                    |
|---|---------------------------------------------------------------------------------------------------|----------------------------------------------------------------------------------------------------|
| • | Step 5: From the mobile app; Click "+"                                                            | You don't have any tokens at<br>the moment                                                                                                    |
| • | <b>Step 6</b> : Click on 'Scan QRCode' and scan the code to your device when displayed on screen. | Secure Envoy         Browse and login to your         Organisation's "Manage My         Token" Portal         User ID         13 or 16 Character Key         Manual       Scan QR |
| • | Step 7: You will be presented with a 6-digit code                                                 | 2:42 and 46<br>SecurEnvoy<br>rejian@eeaus.com                                                                                                    |

**Step 8**: Enter the 6-digit code in the input field 'Step 4' and click on 'Continue'.

**Step 9**: The soft token will be activated, and you will be presented with the success message

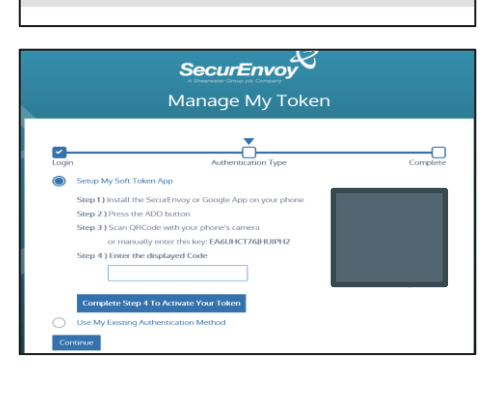

Сору

14

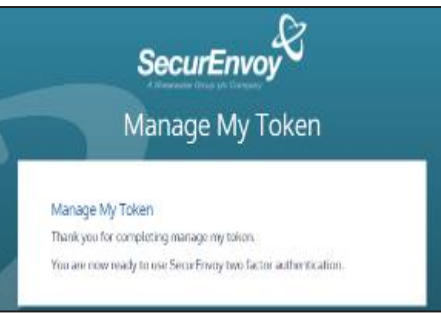

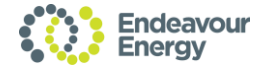

#### •

## Accessing Citrix

Open Browser (e.g., Internet Explorer, Google Chrome, Microsoft Edge etc.) and access URL <a href="https://suppliers.endeavourenergy.com.au/">https://suppliers.endeavourenergy.com.au/</a>

| - |              |                                                                                                  |                           |                |
|---|--------------|--------------------------------------------------------------------------------------------------|---------------------------|----------------|
| • |              | Note: You can only access this URL via an exte                                                   | ernal internet c          | onnection.     |
| • |              |                                                                                                  |                           |                |
| • | Step<br>cred | 1 Login using your Endeavour Energy<br>entials; User Id and network password and<br>on 'Log On'. |                           |                |
| • | onon         |                                                                                                  | User name :<br>Password : | F              |
| • |              |                                                                                                  |                           | I accept the T |
| • |              |                                                                                                  |                           |                |
| • | Step<br>rece | <b>2:</b> Enter the SecurEnvoy 6-digit passcode ived on your mobile via SMS or as displayed      |                           |                |
| • | on th        | ne Soft Token application                                                                        |                           |                |

Step 3: Click on "Detect Receiver".

You will only need to do this once. Skip this step if you have previously accessed citrix from your machine.

**Step 4:** Agree to the Citrix Licence Agreement and click on "Download".

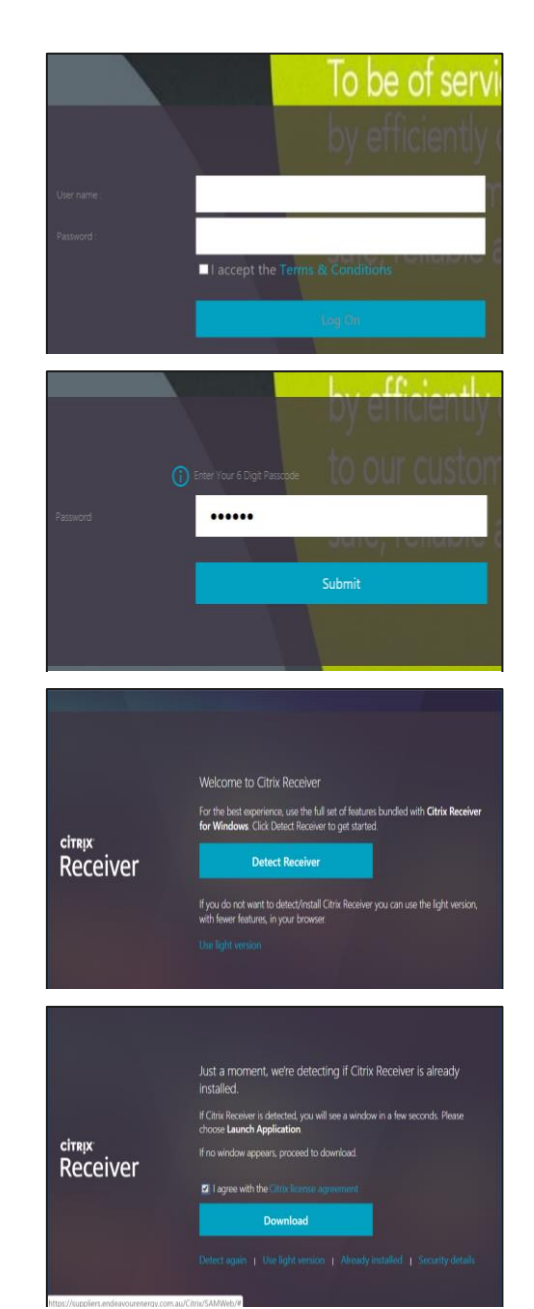

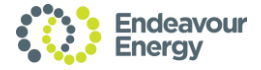

| Step 6: Click on the citrix receiver.exe to install.                                                                     | Poweloatie                                                                                                    |
|----------------------------------------------------------------------------------------------------|----------------------------------------------------------------------------------------------------|
|                                                                                                    | citrepx<br>Receiver                                                                                                   |
|                                                                                                    | http://suppliers.endesiocumergy.com.au/Chin/SANWeb/N                                                                  |
| <b>Step 7:</b> Follow the install instructions including accepting the Licence Agreement. Click on Finish once complete. | Citrix Receiver  Citrix Receiver  Citrix Receiver  Citrix Receiver  Citrix Receiver  Allova  Allova  Company  Sine y0 |
| Step 8: Once the install has completed; you will                                                                         | Cick Star<br>compute                                                                                                  |
| be returned to the Citrix browser Click "Continue".                                                                      | Download                                                                                                    |
|                                                                                                    | citreix you've instal<br>Receiver                                                                                     |
|                                                                                                    | Retry down                                                                                                    |
| <b>Step 8:</b> Cancel the Citrix Launcher and click on<br>"Already Installed".                                           | Aprix Support     Open Citrix Receiver Laur     Anwys open these types o                                              |
|                                                                                                    | Please wait                                                                                                    |

**Step 9: Th**e Endeavour Energy citrix environment will be displayed.

| Downloading Citrix Receiver                                                                                                    |   |
|----------------------------------------------------------------------------------------------------|---|
| citre ix<br>pouve installed Citrix Receiver on your machine when the e downcad is complete. Once<br>you've installed Citrix Receiver, return here and cick Continue                                                                                                    |   |
| Continue                                                                                                    |   |
| Rutry download   Use light version                                                                                                    |   |
| The function of the second second s                                                                                                    |   |
| ChristecolverWeb.exe  Stew at                                                                                                    | ¢ |
| Citrix Receiver                                                                                                    |   |
| Welcome to Citrix Receiver<br>Citric Receiver installs software that allows access to virtual<br>applications that your organization provides, including<br>software that allows access to the explications that use your                                                                                                    |   |
| cirrap:<br>Receiver<br>- Allow applications access to your webcam and microphone.<br>- Allow applications to use your location.<br>- Allow access to local applications authorized by your                                                                                                    |   |
| - Save your credential to log on automatically.                                                                                                    |   |
| Click Start to set up and install Citrix Receiver on your<br>computer.                                                                                                    |   |
|                                                                                                    |   |
| <u>Start</u> <u>C</u> ancel                                                                                                    |   |
|                                                                                                    |   |
|                                                                                                    |   |
|                                                                                                    |   |
| Downloading Citrix Receiver                                                                                                    |   |
| citrux Install Citrix Receiver on your machine when the download is complete. Once<br>you've installed Citrix Receiver, return here and cick Continue                                                                                                    |   |
| Receiver                                                                                                    |   |
|                                                                                                    |   |
| Retry download   Use light version                                                                                                    |   |
|                                                                                                    |   |
| III Apps D Suggeste Open Citrix Receiver Launcher?                                                                                                    |   |
| Always open these types of links in the associated app                                                                                                    |   |
| Open Citrix Receiver Launcher Cancel                                                                                                    |   |
|                                                                                                    |   |
| Please wait while we confirm that Citrix Receiver was installed                                                                                                    |   |
| Receiver                                                                                                    |   |
| If no window appears, click <b>Detect again</b> .                                                                                                    |   |
| соческа вдения у сочитлови вдуни у состерия населен у институри полнова                                                                                                    |   |
|                                                                                                    |   |
| ←     →     C     ©     https://suppliers.endeavourenergy.com.au/Cltriv/SAMWeb/     ☆     ⊕       III Apps     Js. Suggested Sites     \$ Settings     ©     Intramet - Home     ©): ESS Final     Imported From IE                                                                                                    |   |
|                                                                                                    |   |
| Suzanne Pow V                                                                                                    |   |
| Endeavour L Suzanne Pov T<br>FAVORITES DESITOPS                                                                                                    |   |
| Control Control C |   |
| Compared and a compared and a c |   |
| Control Sector Parks Control Sector Parks Control Sector Parks      Control Sector Parks      Control Sector Parks    |   |
| Control Sectors     Control     Control     Contro     Control     Control     Control     Contro |   |

-

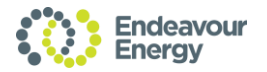

#### Accessing the ICT Environment

- Once logged in, you will be presented with the home screen on the Endeavour Energy citrix environment.
- Click on "Desktops" to access the required Virtual Desktop Infrastructure (VDI).
- **Step 1**. Select your applicable VDI and click on 'Details'.
- Only VDI's that you have access to will be displayed.
- •
- Step 2: Click on 'Open' to access the required VDI
- **Note:** you can click on 'Add to favourites' if you want to add this VDI to your favourites.

**Step 3:** You will be presented with a desktop from where you will be able to access all your required EE applications, systems and documents.

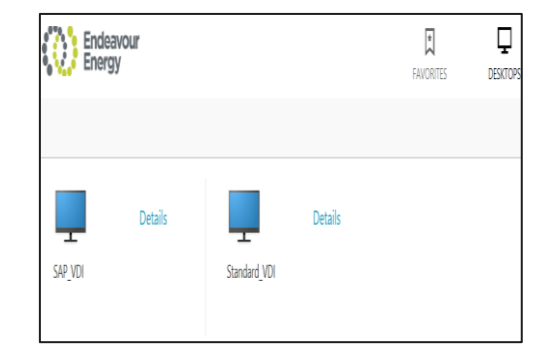

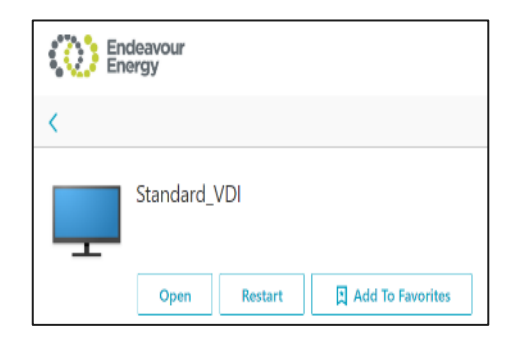

| Sec. 12               |                                                                                                    |
|-----------------------|----------------------------------------------------------------------------------------------------|
| orkita frays<br>Deser |                                                                                                    |
|                       |                                                                                                    |
|                       |                                                                                                    |
|                       |                                                                                                    |
| denits (Maral         |                                                                                                    |
|                       |                                                                                                    |
|                       |                                                                                                    |
|                       |                                                                                                    |
|                       |                                                                                                    |
|                       |                                                                                                    |
|                       |                                                                                                    |
|                       | and Mentions                                                                                                    |
|                       |                                                                                                    |
|                       |                                                                                                    |
|                       |                                                                                                    |
|                       |                                                                                                    |
|                       |                                                                                                    |
|                       |                                                                                                    |
| 900 UTC               | A STATE OF A STATE OF A STATE OF A STATE OF A STATE OF A STATE OF A STATE OF A STATE OF A STATE OF A STATE OF A |
| PISQ: Tel & Gemil     |                                                                                                    |
|                       | - Tribula Cost                                                                                                  |
| D= 200                |                                                                                                    |
| A 26 (D)              |                                                                                                    |
|                       |                                                                                                    |
| Red A Talana          |                                                                                                    |
|                       |                                                                                                    |
|                       | STATISTICS.                                                                                                    |
| W. I                  |                                                                                                    |
|                       |                                                                                                    |
|                       |                                                                                                    |
|                       |                                                                                                    |
|                       |                                                                                                    |
| X                     | THE SAME I                                                                                                    |
|                       |                                                                                                    |
|                       |                                                                                                    |
|                       |                                                                                                    |

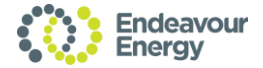

# • Accessing the OT Environment

If you have been granted privileged access to the SCADA network, you will notice an Apps icon on your
 Citrix home screen.

- •

Click on "Apps" to access the SCADA Virtual Desktop Infrastructure (VDI).

# •

- Click on 'Details' to access the required apps.
- You will again be prompted to login with your
- SCADA credentials and SecurEnvoy for
- successful authentication in the OT
- environment.
- •
- •
- •
- •
- •

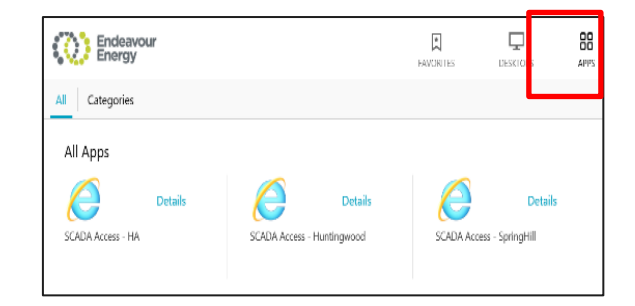

For any issues and assistance with accessing the Citrix environment contact the **Service Desk** on ext. **86888 or (02) 9853 6888**.

If you have any feedback on this user guide, please contact infosec@endeavourenergy.com.au.

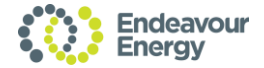

## Produced by Security Improvement branch

- W Endeavourenergy.com.au
- E infosec@endeavourenergy.com.au
- T 131 081

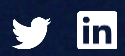

ABN 11 247 365 823

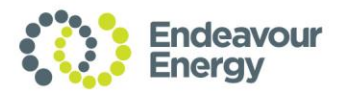